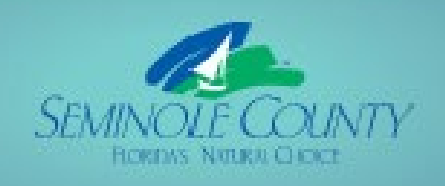

Building ePlan

П

ica

П

v9.2

# SEMINOLE COUNTY DEVELOPMENT SERVICES DEPARTMENT BUILDING DIVISION

## **Building ePlan Applicant User Guide**

## Topics

- 1. Overview of the ePlan Task Process
- 2. Apply Online and Invitation Email
- 3. Logging into ePlan or a.k.a. ProjectDox
- 4. Home Page
- 5. How to Upload
- 6. Accepting and Completing Tasks
- 7. Checklist for Corrections
- 8. Upload and Submit Email and Task
- 9. Submission Corrections Email and Task
- 10. Pre-Review Corrections Email and Task
- 11. Plan Review Corrections Email and Task
- 12. Additional Documents Required Email and Task
- 13. Payment Required Email and Task
- 14. Outstanding Items Email and Task
- 15. Permit Issuance Email and Approved folders
- 16. <u>Project Reports</u>- check status, ability to export comments if applicable, plus other helpful information pertaining to your project

If you are unable to locate the answer to your question, you may contact us at <u>BPCustomerService@SeminoleCountyFL.gov</u> or the ePlan line at 407-665-7050.

## Section 1: Overview of the ePlan Task Process

Blue is an Applicant task and green is a County task.

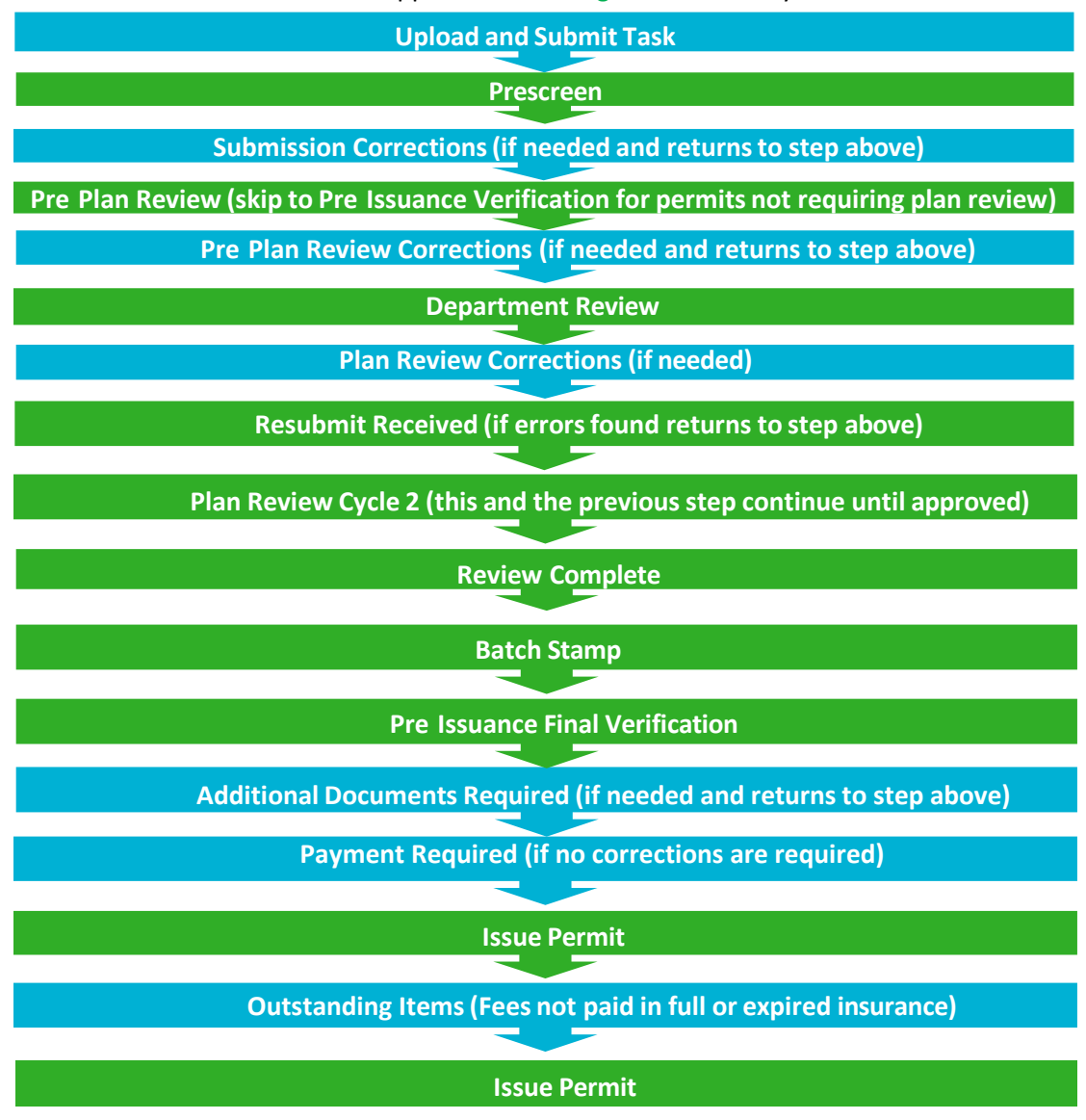

#### Things to know:

Applicants receive email notifications for every task. There is no longer a need to email Seminole County unless you have a question or need to request a revision. When the Applicant completes a task it will automatically notify Seminole County.

- Tasks not completed <u>will</u> cause a delay in receiving your approved permit. Completing a task is how you notify Seminole County you are ready for review
- This guide has every email and eForm the Applicant may possibly see
- This guide indicates the steps on each eForm required to complete each task
- County staff issues and uploads permit cards daily into ePlan. There is a lapse of time between the Payment Required task being completed and receiving your issued permit. Please wait for Permit Issued email shown below.
- All files are to be uploaded as individual pdf properly named files. See Resources tab or folder for naming convention
- All files uploaded for corrections MUST be named exactly the same as the original file
- Verify digital signature requirements for design professionals under the Resources tab or folder in the project.
- Always ensure you do not have any projects listed under the "Tasks(New)" or "Tasks (Old)" tabs or the County is waiting for you to complete the task to proceed
- The Internet Explorer (IE 11) browser will give the most functionality for this system

- Apply on <u>BPOnline</u> to Submit Request for Application Number. A <u>step by step guide</u> may be found on our website to initiate the online permitting process.
- All communication will be from the same email account that was provided in the initial request on <u>BPOnline</u>.
- The first email is your invitation.

## Invitation email for Project

| Electronic Plan Review<br>Team Mail                                                                                                    |                                |                                                                       |    |
|----------------------------------------------------------------------------------------------------|--------------------------------|-----------------------------------------------------------------------|----|
| Ple                                                                                                    | ase do not reply to t          | his email, it is system generated.                                    |    |
| Attention:                                                                                                    |                                |                                                                       |    |
| You have received the following Team                                                                                                    | Mail through the proje         | ct listed below.                                                      |    |
|                                                                                                    | Project Name:                  | BP23-00009567                                                         |    |
|                                                                                                    | Project Description            | : ALTERATION COMMERCIAL                                               |    |
|                                                                                                    | Author:                        | Avolve Support                                                        |    |
|                                                                                                    | Login to Electror              | ic Plan Review                                                        |    |
| Message:                                                                                                    |                                |                                                                       |    |
| A new project has recently been c                                                                                                    | reated. You are assign         | ed to receive this notification email in the ProjectDox configuration | n. |
| If you do not have access to the specifi<br>Seminole County<br>Building Division<br>1101 E. 1st Street<br>Sanford, FL 32771<br>407-665-7050<br>BPCustomerService@seminolecountyfl.c | ed folder, please conta<br>100 | ct the Project Administrator.                                         |    |

• You will click on *Project Permit Access Link* and enter the User Login and Temporary password to login into the ePlan system. IMPORTANT: Existing users will not have a temporary password.

## Section 3: Logging in to EPLAN/PROJECTDOX

From the invitation, click on "Project Permit Access Link". This will open a web browser and take you directly to the login screen. You can also open a web browser and type <a href="https://eplan.seminolecountyfl.gov">https://eplan.seminolecountyfl.gov</a>. Note: Please ensure that the pop-up blocker is turned off and that you indicate that ProjectDox is a trusted site.

|    | Welcome to the Seminole County Plan Review System                                                         | August 30, 2023                                                                                                    |
|----|----------------------------------------------------------------------------------------------------|----------------------------------------------------------------------------------------------------|
|    | Login                                                                                                    | Welcome to Seminole County<br>Welcome to our website. By logging into Electronic Plan<br>Review, you are agreeing to comply with and be bound by |
|    | E-mail:                                                                                                   | the Seminole County terms and conditions of use. For                                                                                             |
|    | Password:                                                                                                 | here.                                                                                                    |
|    | Login                                                                                                    |                                                                                                    |
|    | Forgot password?                                                                                          |                                                                                                    |
| 2. | You need an account to access your projects. Contact the Jurisdiction if you don't have an account login. |                                                                                                    |

- 3. If this is your first-time logging in, you will receive an additional email with a verification code that is required to set up your account.
- 4. Initial Login to ProjectDox

Click the Login button and enter the Verification Code from the email. Click Continue.

| Verification Code*    |                    |                      |                                            |
|-----------------------|--------------------|----------------------|--------------------------------------------|
| Enter the verificatio | n code that you re | eceived via email to | complete the account verification process. |
|                       | Continue           | Resend Code          |                                            |

- 5. Your e-mail address will be your username. For new users, see your invitation e-mail for your temporary password. For existing users, enter your password and click "Accept & Login". **The password is case sensitive.**
- 6. Fill in the required information, including your new password. Click Create My Account.

| Create Your Account 🕜  |                               |                                | March 2, 2021 |
|------------------------|-------------------------------|--------------------------------|---------------|
|                        |                               |                                |               |
| First Name *           |                               |                                |               |
| Last Name *            |                               |                                |               |
| Email *                |                               |                                |               |
| Confirm Email *        |                               |                                |               |
| Phone *                |                               |                                | x             |
| Additional Phone       |                               |                                | x             |
| Company Name           |                               |                                |               |
| Address 1 *            |                               |                                |               |
| Address 7              |                               |                                |               |
| Courter A              | Linited States                |                                |               |
| Country                | United states                 |                                | V             |
| Province/State *       |                               |                                | ×             |
| City *                 |                               |                                |               |
| Postal Code/Zip Code * |                               |                                |               |
| New Password *         |                               |                                |               |
|                        | Password must contain at le   | ast one each of: uppercase let | er, lowercase |
|                        | letter, number, special chara | acter from: \$@\$I%*#?& Passwo | ord length:   |
|                        | 10-15 characters.             |                                |               |
| Confirm Password *     |                               |                                |               |
|                        | Create My Account             | Cancel                         |               |

7. After logging in, you will be taken to your landing page (also referred to as your ProjectDox Dashboard). Here you can either open you task directly or go to the Home Page by clicking on "View All Projects" button will take you to your Home Page as shown on the next page.

| SEMINOLE COUNTY                     | This is your lar<br>page when you<br>to EPlan           | nding<br>I login   | ARCH/                                                                   | INA VIRMANI   Logout      |
|-------------------------------------|---------------------------------------------------------|--------------------|-------------------------------------------------------------------------|---------------------------|
| ProjectDox Dashboard<br>My Projects |                                                         |                    | Clicking here will take<br>you directly to the<br>task for this project | eptember 7, 2023          |
| PROJECT                             | DESCRIPTION                                             | LOCATION           | STATUS TASKS                                                            | (1)                       |
| BP23-00009440                       | ACCESS CONTROL (GATES<br>OR DOORS)                      | 1101 E 1ST ST TEST | Submission Corrections Oper                                             | Submission<br>Corrections |
| BP23-00009563                       | ELECTRICAL - RESIDENTIAL                                | 1101 E 1ST ST TEST | Document Verification                                                   |                           |
| BP23-00003082                       | FENCE/WALL RESIDENTIAL                                  | 1101 E 1ST ST TEST | VO                                                                      |                           |
| BP22-00010859                       | ACCESSORY DWELLING<br>UNIT                              | 1101 E 1ST ST TEST | VO                                                                      |                           |
| BP22-00021369                       | WINDOW / DOOR<br>REPLACEMENT - Test - AGV<br>- 12/24/22 | 1101 E 1ST ST TEST | VO                                                                      |                           |
| BP22-00021368                       | WINDOW / DOOR<br>REPLACEMENT - Test - AGV<br>- 12/24/22 | 1101 E 1ST ST TEST | VO                                                                      |                           |
| BP22-00021367                       | WINDOW / DOOR<br>REPLACEMENT - Test                     | 1101 E 1ST ST TEST | VO                                                                      |                           |
| BP22-00021366                       | WINDOW / DOOR<br>REPLACEMENT - TEST                     | 1101 E 1ST ST TEST | VO                                                                      |                           |
| BP22-00019847                       | HURRICANE / RES REROOF<br>- TEST Project                | 1101 E 1ST ST TEST | VO                                                                      |                           |
| BP22-00019848                       | RANGE HOOD - TEST                                       | 1101 E 1ST ST TEST | VO                                                                      |                           |
| 1 - 10 of 25 records                |                                                         |                    | i← ◀ Prev 1 2                                                           | 3 Next ▶ →                |
|                                     |                                                         | View All Projects  | Clicking on this button<br>will take you to your<br>home page           |                           |

## Section 4: Home Page

#### TASKS (New)

Tasks (New) are projects created after **September 28<sup>th</sup>, 2020**. These tasks are assigned to you as the Applicant. You may reduce the number of columns, move columns in a different order and sort columns. **Important:** Overdue tasks will immediately be placed at the top of the list and turn red.

| SEMINOLE           | COUNTY               |               |              |          |          |                     |                 |                               |                   |
|--------------------|----------------------|---------------|--------------|----------|----------|---------------------|-----------------|-------------------------------|-------------------|
|                    |                      |               |              |          | Home Q   | Project: Enter proj | ect name        | All Task                      | s 💄 Logout        |
| Tasks (Old) Task   | rs (New) Pro         | jects         |              |          |          |                     | All Ove         | rdue Priority                 | Show 10 🗸 records |
| ACTION             | TASK 🔹               | PROJE •       | GRO •        | STAT *   | PRIORI   | DUE DATE            | CREATED         | DESCRIPTION                   | • STATUSI •       |
|                    | ▼   Contains         | ▼   Contains  | ▼   Contains | Contains | Contains | ▼ 0n ∨              | ▼   On 丶        | ✓ ▼   Contains                | ▼   Contains      |
| Accept             | Upload and<br>Submit | BP23-00009440 | Applicant    | Pending  |          | 6/14/23 4:14 PM     | 6/13/23 4:14 PN | ACCESS CONTR<br>(GATES OR DOC | OL<br>DRS)        |
|                    |                      |               |              |          |          |                     |                 |                               |                   |
| 1 - 1 of 1 records |                      |               |              |          |          |                     |                 | l← ∢P                         | rev 1 Next ► →    |

**Hide or remove columns:** click the Settings buttons next to the column and select Hide. You may hide more than one column at a time by selecting Column Chooser.

| SEMINOLE COUNTY                         |                                                                                                    |
|-----------------------------------------|----------------------------------------------------------------------------------------------------|
|                                         | Home Q Project: Enter project name All Tasks Logout 🔮                                                  |
| Tasks (Old) Tasks (New) Projects        |                                                                                                    |
| Refresh Save Settings                   | All Overdue Priority Show 10 V records                                                                 |
| ACTION TASK PROJE GRO                   | STAT PRIORI O DUE DATE CREATED O DESCRIPTION STATUSI O                                                 |
| ▼   Contains ▼   Contains ▼   Cor       | n V V On V Contains V Contains                                                                         |
| Accept Upload and BP23-00009440 Applica | III         III         /23 4:14 PM         6/13/23 4:14 PM         ACCESS CONTROL<br>(GATES OR DOORS) |
|                                         | Hide Column Move To<br>Chooser                                                                         |
| 1 - 1 of 1 records                      | Ke ∢Prev 1 Next ► →                                                                                    |

**Move columns:** click the Settings buttons next to the column and select Move To. You may also select the column name by clicking on it, holding and then dragging it to the order you prefer.

**Sort columns:** click on the Column name to sort the column Clicking once will sort Ascending, clicking a second time will sort Descending. Once you have hidden, adjusted and sorted columns, click Asave Settings

## Home Page

#### TASKS (Old)

Tasks (Old) are projects created before **September 28<sup>th</sup>, 2020**. To view project tasks created prior to **September 28<sup>th</sup>, 2020**, please select the Tasks (Old) tab.

| I | Tasks (Old)    | Tasks (New)       | Projects    |             |                    |          |          |          |                     |                      |                               |                           |            |
|---|----------------|-------------------|-------------|-------------|--------------------|----------|----------|----------|---------------------|----------------------|-------------------------------|---------------------------|------------|
| ŀ |                |                   |             |             |                    |          |          |          |                     |                      |                               |                           |            |
|   | Project Name   |                   |             | Task        | Attached To        | Status   | Priority | Due date | Created On          | Updated On           | Updated By                    | Description               | StatusInfo |
|   | 06-25-2019 10- | 50-AM - test pern | nit project | BeginReview | Review Coordinator | Accepted |          |          | 5/6/2020 6:57:59 AM | 5/20/2020 8:37:34 AM | avirmani@seminolecountyfl.gov | WINDOW / DOOR REPLACEMENT |            |
| 1 |                |                   |             |             |                    |          |          |          |                     |                      |                               |                           |            |

#### **Projects**

This is a list of all projects in ePlan also known as ProjectDox. You may select *Recent Projects* to see the last 15 projects you have opened recently. *All Projects* will show everything under the email address used to login to ePlan. Both buttons, shown highlighted in yellow, are in the upper right-hand corner. Once you select a button you can then use the sort and search in each of the columns highlighted in red. The project status will be found under the Projects tab. Task tabs will show task status not the project.

| SEMINOLE COUNT          | TY            |                    |                             |                          |                       |                      |
|-------------------------|---------------|--------------------|-----------------------------|--------------------------|-----------------------|----------------------|
|                         |               |                    | Home                        | Q Project: Enter project | t name A              | ll Tasks 💄 Logout 🕐  |
| Tasks (Old) Tasks (New) | Projects      |                    |                             |                          | <u> </u>              |                      |
| Refresh Save Settings   |               |                    |                             |                          | All Rec               | ent Show 9 🗸 records |
| ACTION                  | PROJECT       | LOCATION           | DESCRIPTION                 | OWNER                    | STATUS                | CREATE DATE          |
|                         | ▼   Contains  | ▼   Contains       | Contains                    | ▼   Contains             | ▼   Contains          | ▼  On ∨              |
| 🛱 🕜 🗉 🛈 🍙               | BP23-00009563 | 1101 E 1ST ST TEST | ELECTRICAL -<br>RESIDENTIAL | Building Division        | Document Verification | 8/24/23 2:58 PM      |
| 1 - 1 of 1 records      |               |                    |                             |                          | K                     | <pre></pre>          |

## Section 5: How to Upload

You will receive an email with a link to start your Upload and Submit task. Click **Start Task** within the email to open the ProjectDox login screen in your browser. Once logged in, your task eForm will open.

You can also accept the task and open the eForm by clicking on **Accept** or the Upload and Submit link on the Home Page Tasks tab. You will NOT be able to upload unless there is a task assigned to the applicant.

| Tasks (Old) Tas    | Tasks (New) Projects |               |              |              |  |  |  |
|--------------------|----------------------|---------------|--------------|--------------|--|--|--|
| Refresh Save Setti | ings                 |               |              |              |  |  |  |
| ACTION             | TASK                 | • PROJE •     | GRO •        | STAT •       |  |  |  |
| <u>*</u>           | Cont. ins            | 🔻 Contains    | ▼   Contains | ▼   Contains |  |  |  |
| Accept             | Upload and<br>Submit | BP23-00009440 | Applicant    | Pending      |  |  |  |

Step 1: To Upload, select the desired folder then click on **Select Files to Upload** 

| File Upload for: BP23-00009440 🛛 🔞                                                                                             | File Upload for: BP23-00009440 🛛 🕢                                                                          |
|----------------------------------------------------------------------------------------------------|----------------------------------------------------------------------------------------------------|
| Select the destination folder to upload your files:<br>RESOURCES (1 - 0 New)<br>Application Documents<br>Drawings<br>Documents | Select your files to upload to this folder:<br>Select Files to Upload View Folders<br>Application Documents |

Step 2: Click Browse for **Files** or drag files into the upload window. Click **Start Upload**. This step may be repeated to add additional files.

| SEMINOLE COUNTY                                                               | Close Window |
|-------------------------------------------------------------------------------|--------------|
| Folder: BP23-00009440\Application Document                                    |              |
| Browse For Files or drag files into this area.                                | Start Upload |
|                                                                               |              |
|                                                                               |              |
|                                                                               |              |
|                                                                               |              |
|                                                                               |              |
|                                                                               |              |
|                                                                               |              |
|                                                                               |              |
|                                                                               |              |
|                                                                               |              |
|                                                                               |              |
|                                                                               |              |
|                                                                               |              |
|                                                                               |              |
|                                                                               |              |
|                                                                               |              |
|                                                                               |              |
| October filer are new unlower                                                 |              |
| Blue files are new version uploads                                            |              |
| Red files appear to be same as previously uploaded (will likely be discarded) |              |
|                                                                               |              |

| Electronic Pla      | an Review                             |                  | Clos         |
|---------------------|---------------------------------------|------------------|--------------|
| older: BP20-00005   | 5250\Application Documents            |                  |              |
| Upload Files        | Upload URL                            |                  |              |
|                     |                                       |                  |              |
| <b>Browse For</b>   | r Files                               | Browse For Files | Upload Files |
| Browse for files or | drag files into this area.            |                  |              |
| 🗅 Geoteo            | ch.pdf                                |                  | 0B/15.90MB 🛒 |
| 🗅 Signed            | and Sealed private provider pages.pdf |                  | 0B/1.45MB 🗙  |
|                     |                                       |                  |              |

Click the X highlighted in orange to delete a file before clicking Upload Files to your project.

| The following files have been uploaded:                                                      |  |  |  |  |  |  |  |  |  |  |
|----------------------------------------------------------------------------------------------|--|--|--|--|--|--|--|--|--|--|
| <ol> <li>001 Brief Description Page#.pdf</li> <li>002 Brief Description Page#.pdf</li> </ol> |  |  |  |  |  |  |  |  |  |  |

After clicking *Upload Files*, this confirms what has been uploaded to your project. **Important:** If uploading corrections, they should be named **exactly the same** as the original file and will appear in blue if named correctly. If there have been no changes then the page will **NOT** upload the file.

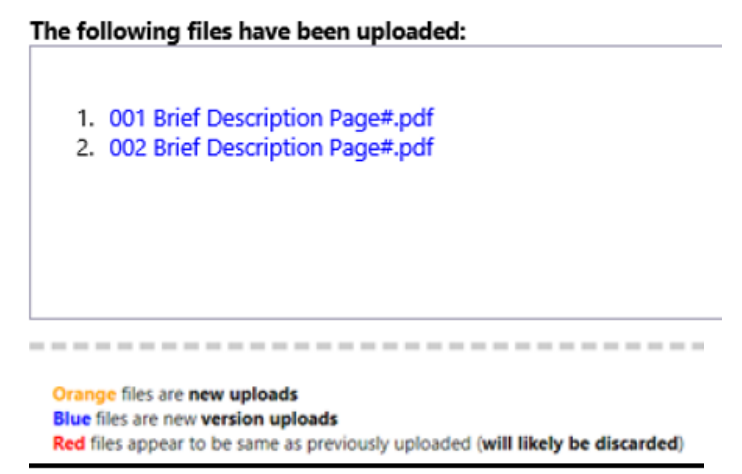

Click on **Submit** button to notify the county that your files have been uploaded and the task has been completed.

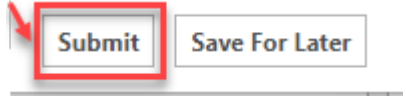

## Section 6: ACCEPTING AND COMPLETING TASKS

When you login to the ProjectDox Plan dashboard you can open the task directly

| ← → C 🔒 etest.semino | lecountyfl.gov/Portal/Home/Inde    | 2X                 |                        | ☞ ☆ 🗖 😩                        |
|----------------------|------------------------------------|--------------------|------------------------|--------------------------------|
| SEMINOLE COUNTY      |                                    |                    |                        |                                |
| L Profile            |                                    |                    |                        | ARCHANA VIRMANI   Logout       |
| ProjectDox Dashboard |                                    |                    |                        | August 31, 2023                |
|                      |                                    |                    |                        |                                |
| My Projects          |                                    |                    | You can Open the task  | chere C                        |
| PROJECT              | DESCRIPTION                        | LOCATION           | STATUS                 | TASKS (1)                      |
| BP23-00009440        | ACCESS CONTROL (GATES<br>OR DOORS) | 1101 E 1ST ST TEST | Submission Corrections | Open Submission<br>Corrections |

#### Alternatively, you can also go to the Projects tab and click on the Project Number to enter the project.

| Projects      |                    |                               |    |
|---------------|--------------------|-------------------------------|----|
| PROJECT       | LOCATION           | DESCRIPTION                   |    |
| V Contains    | ▼   Contains       | Contains                      |    |
| BP23-00009440 | 1101 E 1ST ST TEST | ACCESS CONTROL (GATES OR DOOR | S) |

#### And then click on Accept button or the Task Name

| Tasks   | Files  | Status  | Info       | Reports  | Discuss      | Reviews | BP23-00    | 009440 | ACCESS CONTROL | GATES OR DOORS) |                |        |                 |        |                                    |                   |
|---------|--------|---------|------------|----------|--------------|---------|------------|--------|----------------|-----------------|----------------|--------|-----------------|--------|------------------------------------|-------------------|
| Refresh | Save S | ettings |            |          |              |         |            |        |                |                 |                |        |                 |        | All Overdue Priority               | Show 14 🖌 records |
| ACTION  |        | TASK    |            |          | PROJECT      |         | GROUP      |        | STATUS         | PRIORITY        | DUE DATE       |        | CREATED         |        | DESCRIPTION                        | STATUSINFO        |
|         |        | ▼   Co  | ntains     |          | Contains     |         | ▼ Contains |        | ▼   Contains   | ▼   Contains    | ▼   On         | $\sim$ | ▼   On          | $\sim$ | ▼   Contains                       | ▼   Contains      |
| 1       | Accept | Subm    | ission Cor | rections | BP23-0000944 | 10      | Applicant  |        | Pending        |                 | 9/1/23 2:44 PM |        | 8/31/23 2:44 PM |        | ACCESS CONTROL (GATES OR<br>DOORS) |                   |

When you click on any task, a confirmation box will ask if you are sure you want to accept this task. Click OK. If you are in the project, you may click on the highlighted dialogue box for your task instructions prior to accepting the task.

| Message from webpage                   | × |
|----------------------------------------|---|
| <b>Po you want to accept this task</b> | ? |
| OK Cancel                              |   |

When you complete a task, you will receive a confirmation box as well. Once you click OK, you will **not** be able to upload any files.

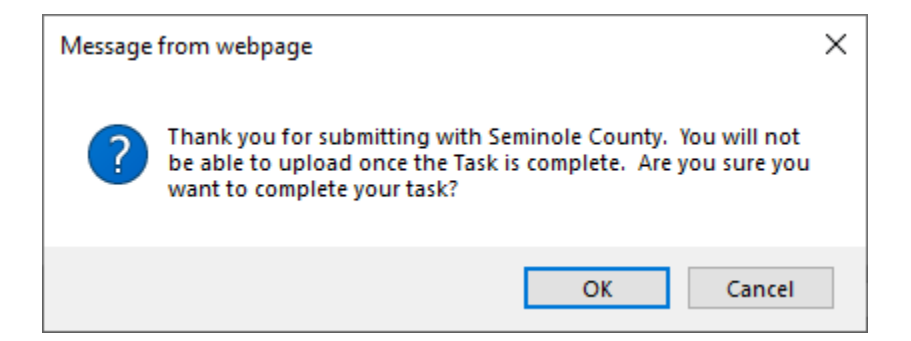

Now, the task has been removed from your Tasks (New) and Tasks (Old) tab and placed on Seminole County's task queue. When you complete a task, it notifies Seminole County you are ready for review. If you still have a task listed under either Tasks tabs then it is not complete. By not completing the task, it will cause delay in approval and issuance of your permit. If you need assistance, please contact us <u>BPCustomerService@SeminoleCountyFL.gov</u> or 407.665.7050.

## Section 7: Checklist for Corrections

When you have accepted a task and see unresolved comments, you can review the comments by clicking on "Review Comments" button. You can also export the comments to a spreadsheet to share with your design professionals.

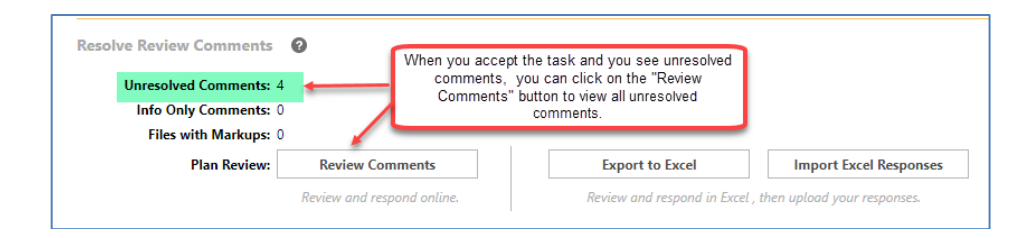

Review Comments button will allow you to view the reviewer comments and markups if any corrections are needed at any point throughout the review process. The leftmost column in the table will indicate if the comment is Unresolved, Resolved, Question or Info Only (Informational).

| Info Only  | Info only – pertains to plan issuance and/ or certificate of completion or occupancy. |
|------------|---------------------------------------------------------------------------------------|
| Question   | Question – if there is a question                                                     |
| Resolved   | Resolved - already addressed, nothing more is needed                                  |
| Unresolved | Unresolved - needs to be addressed                                                    |
|            |                                                                                       |

See below for other important parts of the checklist. The middle column shows who send the checklist comment, the date and the checklist comment itself. The third column is where you can respond to the checklist comment. After making the requested corrections, type your response in the text field box. To ask a question of the County click Add Comment/Ask Question. It may be required to respond to all comments.

| Dept:                   | Show All  Show All  Cyc                                  | us: Show All   Response: Show All  Cle: Show All  Time: Show All           | Search: Enter keyword                                              | Once you have viewed and<br>esponded to the comments, you<br>can close the window |
|-------------------------|----------------------------------------------------------|----------------------------------------------------------------------------|--------------------------------------------------------------------|-----------------------------------------------------------------------------------|
|                         | Ì                                                        | You can use these<br>to filter the<br>comments                             | Add Comment                                                        | Ask Question Please enter your responses O                                        |
| Ref.#                   | 1 Submissions                                            | Archana Virmani                                                            | 8/31/23 2:44 PM                                                    | Type your response here.                                                          |
| Unresolv<br>Checklist I | ed Upload the form saved as a PL us to approve the file. | JF. Fillable forms provided online must be saved in this format prior to   | uploading to the system. Forms downloaded with saved informat      | ion will not allow                                                                |
| Ref.# 3                 | 2 Submissions                                            | Archana Virmani                                                            | 8/31/23 2:44 PM                                                    | Type your response here.                                                          |
| Unresolw                | ed In Application Documents, upl                         | load proof of utilities for public sewer. Upload a sewer bill or other pro | of Dif sewer connection.                                           | You can 3                                                                         |
| Checklist I             | tem                                                      |                                                                            | These are the Comments from<br>County staff                        | each of the comments                                                              |
| Ref.#                   | 3 Submissions                                            | Archana Virmani                                                            | 8/31/23 2:44 PM                                                    | Type your response here                                                           |
| Unresolv                | ed The PrePower form and proce<br>Official approval.     | ss have been revised. Complete the current PrePower form from our w        | ebsite and email it to BP ustomerService@seminolecountyfl.gov f    | or Building                                                                       |
| Checklist I             | tem                                                      |                                                                            |                                                                    |                                                                                   |
| Ref.#                   | 4 Submissions                                            | Archana Virmani                                                            | 8/31/23 2:44 PM                                                    | Type your response here.                                                          |
|                         | When this permit was applied                             | for on our website a company name was listed as the Applicants Nam         | e. We cannot accept this. Please reply in the applicants' response | section of this task                                                              |
| Unresolv                | or upload a piece of paper na                            | ming the person applyingfor this permit.                                   |                                                                    |                                                                                   |

#### This will NOT take the place of a file that requires an approval stamp for the jobsite, it's only for communication.

If there are New Files, select the New Files tab and follow the same procedures as the initial upload in Section 5: How to Upload

If there are versioned files, select the file naming option (Yes or No)

- If Yes, follow the same procedures as initial upload
- If No, select the new file that will be a new version of the existing file. ProjectDox will rename the file upon upload with the same name as prior version.

| Versioned Files New Files                                             |                    |               |           |
|-----------------------------------------------------------------------|--------------------|---------------|-----------|
| Are your updated files named exactly the same" as the prior versions? | Yes                | No            | Learn how |
| * "name-v2.pdf" is not an "exact" file nan                            | ne match to "nar   | ne.pdf"       |           |
| Please click appropriately for the type of file                       | es you are uploadi | ing. Learn ho | w         |
|                                                                       |                    |               |           |

Note: If all review comments require a response and they have not been provided, you will see the following notification and will not be able to complete your task until required responses have been entered.

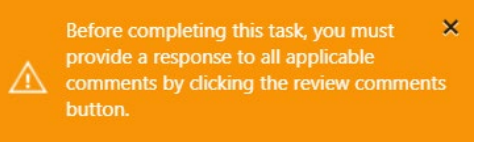

## Section 8: Upload and Submit Email and Task

The first task in ePlan is assigned to the applicant to Upload and Submit. The applicant is notified via an email generated by ePlan a.k.a ProjectDox that they have a task to complete. The applicant will enter their project through one of the two ways shown below on the email.

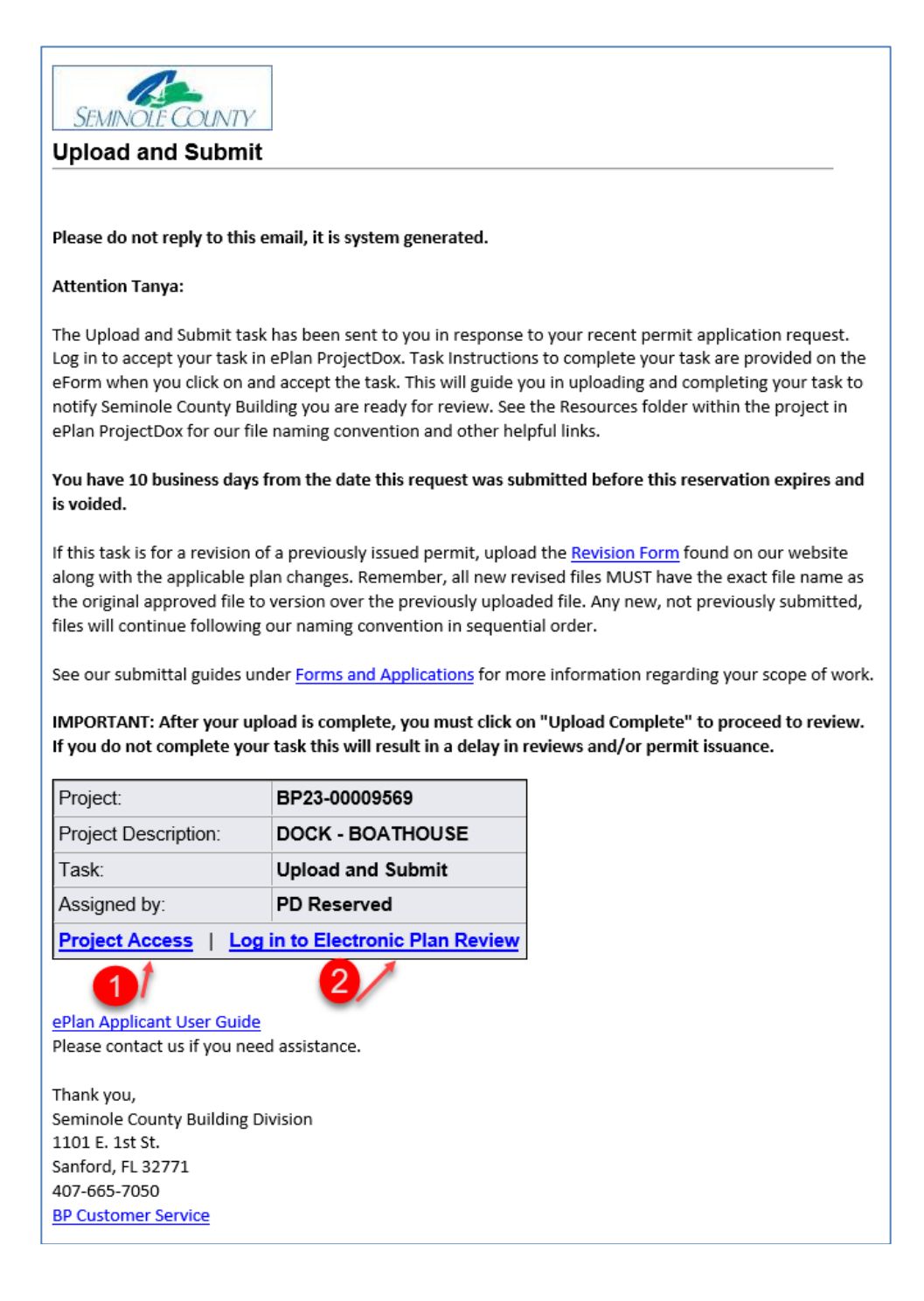

| Tasks    | Files       | Status Info Report     | ts Discuss Review | vs BP2     | 3-00009440        | ACCESS CON                         | TROL (G             | GATES OR DOORS       | 5) |                |        |                 |        |                             |          |                      |
|----------|-------------|------------------------|-------------------|------------|-------------------|------------------------------------|---------------------|----------------------|----|----------------|--------|-----------------|--------|-----------------------------|----------|----------------------|
| Refresh  | Save Settin | ngs                    |                   |            |                   |                                    |                     |                      |    |                |        |                 |        | All Overdue F               | Priority | Show 14 💙 records    |
| ACTION   |             | TASK O                 | PROJECT           | GROUP      |                   | STATUS                             |                     | PRIORITY             |    | DUE DATE       |        | CREATED         |        | DESCRIPTION                 |          | STATUSINFO .         |
|          |             | ▼   Contains           | Contains          | V Contains |                   | ▼ Contains                         |                     | ▼   Contains         |    | ▼   On         | $\sim$ | ▼   On          | $\sim$ | Contains                    |          | ▼   Contains         |
| A        | ccept       | Submission Corrections | BP23-00009440     | Applicant  |                   | Pending                            |                     |                      |    | 9/1/23 2:44 PM |        | 8/31/23 2:44 PM |        | ACCESS CONTROL (G<br>DOORS) | GATES OR |                      |
| 1 - 1 of | 1 records   |                        |                   |            | Option<br>into th | #1 brings<br>e project s<br>the em | you<br>speci<br>ail | directly<br>ified in |    |                |        |                 |        |                             | le ∢Pr   | ev <b>1</b> Next ▶ → |
|          |             |                        |                   |            |                   | the em                             | ali                 |                      |    |                |        |                 |        |                             |          |                      |

| Tasks (Old) Tas                                           | ks (New) Proje            | cts           |              |                |                |                 |             |        |                               |             |          |
|-----------------------------------------------------------|---------------------------|---------------|--------------|----------------|----------------|-----------------|-------------|--------|-------------------------------|-------------|----------|
| Refresh Save Settings All Overdue Priority Show 10 V reco |                           |               |              |                |                |                 |             |        |                               |             |          |
| ACTION                                                    | TASK 🔹                    | PROJE •       | GRO          | STAT 0         | PRIOR 0        | DUE DATE        | CREATED     |        | DESCRIPTION                   | • 5         | TATUSI 0 |
|                                                           | ▼   Contains              | ▼   Contains  | ▼   Contains | ▼   Contains   | ▼   Contains   | ▼  On ~         | ▼   On      | $\sim$ | ▼   Contains                  | ,           | Contains |
| Accept                                                    | Submission<br>Corrections | BP23-00009440 | Applicant    | Pending        |                | 9/1/23 2:44 PM  | 8/31/23 2:4 | 14 PM  | ACCESS CONTR<br>(GATES OR DOO | ROL<br>DRS) |          |
|                                                           |                           |               |              | Option #2 allo | ows you to sel | ect any project | under you   | r Tasl | k or Project t                | abs         |          |

Both of the above options will require you to login in first before proceeding.

### Upload and Submit Task

You will need to scan or download all your files to your computer to prepare for uploading. Please do not drag and drop from an email. Once you are ready to upload you will click on the **Accept** button or on the task name .

| Ta | asks (Old)             | Task     | s (New)                               | Proj          | jects     |          |              |
|----|------------------------|----------|---------------------------------------|---------------|-----------|----------|--------------|
| Re | fresh Save             | Settin   | gs                                    |               |           |          |              |
| AC | TION                   |          | TASK                                  | •             | PROJE •   | GRO •    | STAT 0       |
|    |                        | <u>ب</u> | ▼   Cont                              | ins           | Contains  | Contains | ▼   Contains |
|    | Accept Upload a Submit |          | nd                                    | BP23-00009440 | Applicant | Pending  |              |
|    |                        | _        | · · · · · · · · · · · · · · · · · · · |               |           |          |              |

See screen shot below of the eForm that opens after accepting the task. If you need assistance uploading, please see above on "How to Upload." Reminder, any required signed and sealed files **MUST** be digitally signed and sealed to be uploaded by you, the Applicant. Seminole County Building Division will upload the original wet or embossed sealed page for an additional fee.

If the Task Instructions on each eForm are followed, then the task will be complete. Some of the eForms have check boxes that <u>must</u> be checked in order for the complete button to become available to select. You will not see any projects under either Task tabs if the task has been completed. This notifies Seminole County the project is ready for review.

## Upload and Submit Task

| UPLOA                                                                                                    | D AND SUBMIT                                                                                                    | ProjectFlow<br>BUILDING              |  |
|----------------------------------------------------------------------------------------------------|----------------------------------------------------------------------------------------------------|--------------------------------------|--|
|                                                                                                    |                                                                                                    |                                      |  |
| Task Information                                                                                                    | Application Information Structure Information Routing Slip Resources                                                                     |                                      |  |
| Task Information                                                                                                    | 2                                                                                                    |                                      |  |
| Project Name:<br>Project Description                                                                                                    | BP23-00009557<br>: ALTERATION COMMERCIAL - AGV Test Proi for UAT 8/23/2023                                                               |                                      |  |
| Coordinator:                                                                                                    | PD Reserved                                                                                                    |                                      |  |
| Workflow:                                                                                                    | Building Workflow                                                                                                    |                                      |  |
| Task Due Date:                                                                                                    | 8/24/23 1:36 PM                                                                                                    |                                      |  |
| Task Instructi                                                                                                    | ons 1<br>s below:                                                                                                    |                                      |  |
| <ul> <li>STEP 1 of 3: &lt; <ol> <li>Click on the Application Documents folder to upload and submit these files individually: <ul> <li>A completed and signed Application (Required).</li> <li>Property Appraiser printout (Required).</li> <li>Notarized Power of Attorney if someone other than the license holder is applying and signing documents (Required).</li> <li>Additional documents may be required (see Checklist/Guidelines under our Forms and Applications on the Building webpage).</li> </ul> </li> <li>Optionally, you may upload these files if needed for your scope of work.</li> <li>Digitally signed and sealed plan sheets as individual files in the Drawings folder. Our naming convention is found under the Resources tab or folder. You will follow the plan index. naming the first file 001 page number brief description, 002 page number brief description, 003 page number brief description, and so on until the entire plan set is uploaded as individual PDFs. If you have digitally signed and sealed plans, they must be signed and sealed individually by your design professional. If you receive a multiple-page file and then split it into individual files, it will break the digital signature for verification.</li> <li>Site plans, Gas worksheets, Product approval forms, Energy calculations, truss engineering, and other plan review related files as individual files to the Documents folder. A truss engineering package for example is one file though it's multiple sheets.</li> <li>Confirm all files are properly named and the complete package has been uploaded.</li> <li>Click 'Upload Complete - Submit' button to notify Seminole County you are ready for review. Not completing the task will cause a delay in the permit issuance</li> </ol></li></ul> |                                                                                                    |                                      |  |
| File Upload for: E                                                                                                    | P23-00009557                                                                                                    | preting your opload and submit task. |  |
| Select the destina<br>File Up<br>File Up<br>RESOU<br>Applica<br>Drawin<br>Docum                                                                                                    | ation folder to upload your files:<br>coad Errors<br>coad Errors 2<br>RCES<br>tion Documents<br>gs<br>ents<br>ed Drawings<br>ed Drawings |                                      |  |
| STEP 2 of 3: Check all to confirm you have completed this task and are now ready to submit                                                                                                    |                                                                                                    |                                      |  |
| STEP 3 of 3: Click the "Submit" button below to complete your task                                                                                                    |                                                                                                    |                                      |  |
|                                                                                                    |                                                                                                    |                                      |  |
|                                                                                                    | Submit Save For Later                                                                                                    |                                      |  |

## Section 9: Submission Corrections Task

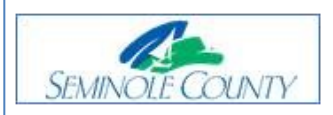

#### Submission Corrections

Please do not reply to this email, it is system generated.

#### Attention ARCHANA:

You are receiving this email regarding corrections for BP23-00009440.

#### You have not met the minimum requirements to proceed in the submission approval process.

Click on the Project Access link below to log in to ePlan ProjectDox. Remember, all new revised or corrected files MUST have the exact file name as the original uploaded file to version properly over the old, incorrect file. Complete your task when you have finished uploading. This will notify us you are ready to proceed with the review process. If you do not complete the task it will cause a delay in the review and issuance of the permit.

You may use the "Resources" tab on the eForm or the folder in your ePlan project to assist you. The <u>ePlan</u> <u>Applicant User Guide</u> is also a great reference for information on how to use our online permitting system.

IMPORTANT: After your upload is complete, you must complete your task to be placed back in the queue. If you do not complete your task this will result in a delay in permit issuance.

| Project:                                          | BP23-00009440                   |  |
|---------------------------------------------------|---------------------------------|--|
| Project Description:                              | ACCESS CONTROL (GATES OR DOORS) |  |
| Task:                                             | Submission Corrections          |  |
| Assigned by: Building Division                    |                                 |  |
| Project Access   Log in to Electronic Plan Review |                                 |  |

Please contact us if you need assistance.

Thank you, Seminole County Building Division 1101 E. 1st St. Sanford, FL 32771 407-665-7050 <u>BP Customer Service</u> When you accept the Submission Corrections Task, you will come to the Submission Corrections Eform. On instructions on how to review comments go to Section 7: Checklist for Corrections

| SUBMISSION CORRECTIONS                                                                                                    | ProjectFlow a with e                                                                                            |  |  |
|----------------------------------------------------------------------------------------------------|----------------------------------------------------------------------------------------------------|--|--|
| Task Information         Application Information         Structure Information         Routing Slip         Resources                                                                                                    |                                                                                                    |  |  |
| Task Information                                                                                                    |                                                                                                    |  |  |
| Project Name:       BP23-00009581         Project Description:       ACCESS CONTROL (GATES OR DOORS)         Coordinator:       PD Reserved         Workflow:       Building Workflow         Current User Login:       ARCHANA VIRMANI         Task Due Date:       9/11/23 12:41 PM                                                                                                    |                                                                                                    |  |  |
| Task Instructions                                                                                                    |                                                                                                    |  |  |
| Follow the steps below                                                                                                    |                                                                                                    |  |  |
| <ol> <li>STEP 1 of 4:</li> <li>Click the 'Review Comments' button to view corrections. Address all Unresolved items. Informational items from the Submissions Group will be required prior to payment for permit<br/>and they have not been provided, you will not be able to complete your task until required responses have been entered.</li> <li>If applicable, click on 'Add Comment/Ask Question' button to add a Discussion Comment or ask a question then click 'Save.'</li> <li>Upload flies into the appropriate folders below (If requested). If there are new files, select the New Files tab and follow the same procedures as the initial upload. If there are versioned file.</li> <li>For detailed instructions, refer the Resource Tab.</li> </ol> | t issuance. Note: If all review comments require a response<br>iles, select the file naming option (Yes or No). |  |  |
| Resolve Review Comments  Unresolved Comments: 3 Info Only Comments: 0 Files with Markups: 0 Plan Review Comments Review and respond on line. Export to Excel Import Excel Responses Review and respond in Excel, then upload your responses. STEP 2 of 4: Upload any new or updated files into this project 2                                                                                                    |                                                                                                    |  |  |
| Version Upload for: BP23-00009581       Image: Select "Versioned Files" to upload files as new version updates for files previously submitted and received.         Select "New Files" to upload any additional new file into this project as requested.         Versioned Files       New Files                                                                                                    |                                                                                                    |  |  |
|                                                                                                    |                                                                                                    |  |  |
| Are your updated files named exactly Ves No * "name-v2.pdf" is not an "exact" file name match to "name.pdf" Uploaded files:  RESOURCES  Application Documents (3 - 0 New) Convingi Documents                                                                                                    |                                                                                                    |  |  |
| STEP 3 of 4: Check all to confirm you have completed this task and are now ready to submit                                                                                                    |                                                                                                    |  |  |
| Confirmation                                                                                                    |                                                                                                    |  |  |
| STEP 4 of 4: Click the "Submit" button below to complete your task                                                                                                    |                                                                                                    |  |  |
| 4 Submit Save For Later                                                                                                    |                                                                                                    |  |  |

The Submission Corrections task can be repeated as many times as necessary until all corrections have been accepted.

## Section 9.1: Pass Prescreen Review Email

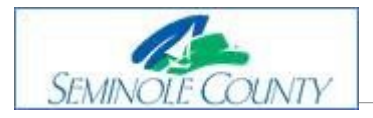

#### Please do not reply to this email, it is system generated.

#### **Hello Archana:**

You are receiving this email regarding BP23-00009555.

You have now passed the Prescreen review! Your application submittal is now being verified for the drawing names and digital signatures, if applicable. If plan review is not required for your scope of work, then you will receive a Payment Required task to complete once fees have been paid.

If a plan review is required, you will receive an email notification once Pre-Plan Review is approved. That notification will let you know your project has been sent to the required review agencies with the Department Review task for the scope of work you submitted.

If corrections are needed, you will receive an email notification that the Pre-Plan Review Corrections task is waiting for you to accept and complete in the ePlan ProjectDox system to proceed in the review process.

You may view the Project Reports to monitor your project at any time without an Applicant task present.

| Project:                | BP23-00009555                                                  |  |
|-------------------------|----------------------------------------------------------------|--|
| Project<br>Description: | ELECTRICAL - RESIDENTIAL - TEST Project for AGV - do not touch |  |
|                         | Project Access   Log in to ProjectDox                          |  |

Please contact us if you need assistance.

Thank you, Seminole County Building Division 1101 E. 1st St. Sanford, FL 32771 407-665-7050 <u>BP Customer Service</u>

## Section 10: Pre-Review Corrections

## **Pre-Review Corrections**

#### Please do not reply to this email, it is system generated.

#### **Attention Applicant:**

You are receiving this email regarding corrections for BP23-00009576.

#### You have not met the minimum requirements to proceed to the plan review queue for approval.

Click on the Project Access link below to log in to the ePlan ProjectDox system. Task Instructions to complete your task are provided on the eForm when you click on and accept the task. Complete your task when you have finished uploading. This will notify us you are ready to proceed with the review process. If you do not complete the task it will cause a delay in the review and issuance of the permit.

Remember, all new revised or corrected files MUST have the exact file name as the originally uploaded file to version properly over the old, incorrect file.

## IMPORTANT: After your upload is complete, you must complete your task to be placed back in the queue. If you do not complete your task this will result in a delay in permit issuance.

You may use the "Resources" tab on the eForm or the folder in your ePlan project to assist you. The <u>ePlan Applicant</u> <u>User Guide</u> is also a great reference for information on how to use our online permitting system.

| Project:                                         | BP23-00009576                             |  |
|--------------------------------------------------|-------------------------------------------|--|
| Project Description:                             | UNDERGROUND FIRE MAIN INSTALLATION - test |  |
| Task:                                            | Pre-Review Corrections                    |  |
| Assigned by:                                     | Building Division                         |  |
| Project Access   Login to Electronic Plan Review |                                           |  |

Please contact us if you need assistance.

Thank you, Seminole County Building Division 1101 E. 1st St. Sanford, FL 32771 407-665-7050 <u>BP Customer Service</u> When you accept the Pre-Review Corrections Task, you will come to the Pre-Review Corrections Eform. On instructions on how to review comments go to Section 7: Checklist for Corrections

| PRE-REVIEW CORRECTIONS                                                                                                    | ProjectFlow<br>BUILDING | avore e          |
|----------------------------------------------------------------------------------------------------|-------------------------|------------------|
| Task Information         Application Information         Structure Information         Routing Slip         Resources                                                                                                    |                         |                  |
| Task Information                                                                                                    |                         |                  |
| Project Name:     BP23-00009581       Project Description:     ACCESS CONTROL (GATES OR DOORS)       Coordinator:     PD Reserved       Workflow:     Building Workflow       Current User Login:     ARCHANA VIRMANI (       Task Due Date:     9/11/23 1:11 PM                                                                                                    |                         |                  |
| Task Instructions Follow the steps below                                                                                                    |                         |                  |
| <ol> <li>STEP 1 of 4:</li> <li>Click the 'Review Comments' button to view corrections. Address all Unresolved items. Note: If all review comments require a response and they have not been pro<br/>your task until required responses have been entered.</li> <li>If applicable, click on 'Add Comment' button to add a Discussion Comment then click 'Save.'</li> <li>For detailed instructions, refer the Resource Tab.</li> </ol>                            | vided, you will not be  | able to complete |
| Resolve Review Comments       Image: Comments of the set the sector         Unresolved Comments:       Image: Comments of the set the sector         Submitter Questions:       Image: Comments of the set the sector         Files with Markups:       Image: Comments of the set the sector         Plan Review:       Review Comments of the set the sector         Review and respond online.       Review and respond in Excel, then upload your responses. |                         |                  |
| Version Upload for: BP23-00009581       Image: Select "Versioned Files" to upload files as new version updates for files previously submitted and received.         Select "New Files" to upload any additional new file into this project as requested.         Versioned Files         New Files                                                                                                    |                         |                  |
| Select the destination folder to upload your files:    RESOURCES     RESOURCES                                                                                                    |                         |                  |
| STEP 3 of 4: Check all to confirm you have completed this task and are now ready to submit                                                                                                    |                         |                  |
| STEP 4 of 4: Click the "Submit" button below to complete your task                                                                                                    |                         |                  |
| 5 Submit Save for Later                                                                                                    |                         |                  |

The Pre-Review Corrections task can be repeated as many times as necessary until all corrections have been accepted.

## **Plan Review Corrections**

#### Please do not reply to this email, it is system generated.

#### **Attention Applicant:**

You are receiving this email regarding corrections for BP23-00009576.

#### You have not met the minimum requirements to proceed in the plan approval process.

Click on the Project Access link below to log in to ePlan. Task Instructions to complete your task are provided on the eForm when you click on and accept the task. Remember, all new revised or corrected files MUST have the exact file name as the original uploaded file to version properly over the old, incorrect file. Complete your task when you have finished uploading. This will notify us you are ready to proceed with the review process. If you do not complete the task, it will cause a delay in the review and issuance of the permit.

When you click on your task, you may find your reviewer's direct contact information by viewing the Check List or Discussion Comments. For this information, you may also view the Project Report, Department Review Status. There are other project reports for you to use and monitor your project at any time without an Applicant task present.

## IMPORTANT: After your upload is complete, you must complete your task to be placed back in the queue. If you do not complete your task this will result in a delay in permit issuance.

You may use the "Resources" tab on the eForm or the folder in your ePlan project to assist you. The <u>ePlan Applicant</u> <u>User Guide</u> is also a great reference for information on how to use our online permitting system.

| Project:                                         | BP23-00009576                      |
|--------------------------------------------------|------------------------------------|
| Project Description:                             | UNDERGROUND FIRE MAIN INSTALLATION |
| Task:                                            | Plan Review Corrections            |
| Assigned by:                                     | Building Division                  |
| Project Access   Login to Electronic Plan Review |                                    |

Please contact us if you need assistance.

Thank you, Seminole County Building Division 1101 E. 1st St. Sanford, FL 32771 407-665-7050 <u>BP Customer Service</u> SEMINOLE COUNTY BUILDING EPLAN/ PROJECTDOX v9.2 USER GUIDE When you accept the Plan Review Corrections Task, you will come to the Plan Review Corrections Eform. On instructions on how to review comments go to Section 7: Checklist for Corrections

| PLAN REVIEW CORRECTION                                                                                                    | NS                                                                                                    | ProjectFlow                                     |  |
|----------------------------------------------------------------------------------------------------|----------------------------------------------------------------------------------------------------|-------------------------------------------------|--|
|                                                                                                    |                                                                                                    | BUILDING AND                                    |  |
| Task Information Application Information Structure Information                                                                                                    | n Routing Slip Resources                                                                                                    |                                                 |  |
|                                                                                                    |                                                                                                    |                                                 |  |
| Task Information                                                                                                    |                                                                                                    |                                                 |  |
| Project Name: BP23-00009581<br>Project Description: ACCESS CONTROL (GATES OR DOORS)                                                                                                    |                                                                                                    |                                                 |  |
| Coordinator: PD Reserved                                                                                                    |                                                                                                    |                                                 |  |
| Review Cycle: 1<br>Workflow: Building Workflow                                                                                                    |                                                                                                    |                                                 |  |
| Current User Login: ARCHANA VIRMANI                                                                                                    |                                                                                                    |                                                 |  |
| Task Due Date: 9/11/23 1:40 PM                                                                                                    |                                                                                                    |                                                 |  |
| Task Instructions                                                                                                    |                                                                                                    |                                                 |  |
| Follow the steps below                                                                                                    |                                                                                                    |                                                 |  |
|                                                                                                    |                                                                                                    |                                                 |  |
| Department Review Results 🛛 🥥                                                                                                    |                                                                                                    |                                                 |  |
| DEPARTMENT                                                                                                    | REVIEWED BY                                                                                                    | STATUS                                          |  |
| ADDRESSING                                                                                                    | Archana Virmani - avirmani@seminolecountyfl.gov                                                                                                    | Approved                                        |  |
| ELECTRICAL PLAN REVIEW                                                                                                    | Archana Virmani - avirmani@seminolecountyfl.gov<br>Archana Virmani - avirmani@seminolecountyfl.gov                                                                                                    | No Review Required                              |  |
| 1000                                                                                                    | Alchana viimain * aviimaing seninceccunyingov                                                                                                    | Corrections Required                            |  |
|                                                                                                    |                                                                                                    |                                                 |  |
| STEP 1 of 4                                                                                                    |                                                                                                    |                                                 |  |
| 1. Click the ' Deview Comments' levites to view correction                                                                                                    | ne Addenne all Harmenburg Game Make Mall and an annunate service a second and they bee                                                                                                    | a ant lease and detail the culture the state to |  |
| complete your task until required responses have been                                                                                                    | ns. Address all <b>Unresolved</b> items. Note: If all review comments require a response and they hav<br>entered.                                                                                                    | e not been provided, you will not be able to    |  |
| <ol> <li>If applicable, click on the file name to open the drawing</li> <li>If applicable, click on 'Add Comment' button to add a I</li> </ol>                                                                                                    | with markups to view corrections.<br>Discussion Comment then click 'Save.'                                                                                                    |                                                 |  |
| 4. For detailed instructions, including digital signature and                                                                                                    | file naming convention, refer the Resource Tab                                                                                                    |                                                 |  |
| Resolve Review Comments                                                                                                    |                                                                                                    |                                                 |  |
|                                                                                                    |                                                                                                    |                                                 |  |
| Submitter Questions: 1                                                                                                    |                                                                                                    |                                                 |  |
| Info Only Comments: 1                                                                                                    |                                                                                                    |                                                 |  |
| Files with Markups: 0                                                                                                    | Expand to Excel                                                                                                    |                                                 |  |
| Review Comments Review and respond online.                                                                                                    | Review and respond in Excel , then upload your responses.                                                                                                    |                                                 |  |
|                                                                                                    | 1                                                                                                    |                                                 |  |
| STEP 2 of 4: Upload any new or updated files into this pro                                                                                                    | ject                                                                                                    |                                                 |  |
| STEP 2 01 4: Upload any new or updated hies into this project                                                                                                    |                                                                                                    |                                                 |  |
| Version Unload for: RD23-00000581                                                                                                    |                                                                                                    |                                                 |  |
| Version Upload for: BP23-00009581 🛛 🕖                                                                                                    |                                                                                                    |                                                 |  |
| Version Upload for: BP23-00009581  Select "Versioned Files" to upload files as new version updates for files pr Select "New File" to upload an wadditional new file into this project as re                                                                                                    | eviously submitted and received.<br>ouested                                                                                                    |                                                 |  |
| Version Upload for: BP23-00009581<br>Select "Versioned Files" to upload files as new version updates for files pr<br>Select "New Files" to upload any additional new file into this project as re                                                                                                    | reviously submitted and received.<br>quested.                                                                                                    |                                                 |  |
| Version Upload for: BP23-00009581<br>Select "Versioned Files" to upload files as new version updates for files pr<br>Select "New Files" to upload any additional new file into this project as re<br>Versioned Files New Files                                                                                                    | reviously submitted and received.<br>quested.                                                                                                    |                                                 |  |
| Version Upload for: BP23-00009581  Select "Versioned Files" to upload files as new version updates for files project as resolution of the project as resolution of the files New Files Versioned Files New Files                                                                                                    | reviously submitted and received.<br>quested.                                                                                                    |                                                 |  |
| Version Upload for: BP23-00009581<br>Select "Versioned Files" to upload files as new version updates for files pr<br>Select "New Files" to upload any additional new file into this project as re<br>Versioned Files New Files<br>Are your updated files named exactly Version                                                                                                    | reviously submitted and received.<br>quested.                                                                                                    |                                                 |  |
| Version Upload for: BP23-00009581       Image: Select 'Versioned Files' to upload files as new version updates for files project as resolution of the project as resolution of the                                          | eviously submitted and received.<br>equested.<br>No                                                                                                    |                                                 |  |
| Version Upload for: BP23-00009581       Image: Comparison of the second second se                                         | eviously submitted and received.<br>equested.<br>No                                                                                                    |                                                 |  |
| Version Upload for: BP23-00009581       Image: Comparison of the set of the set o                                         | eviously submitted and received.<br>squested.<br>No                                                                                                    |                                                 |  |
| Version Upload for: BP23-00009581 Select 'Versioned Files' to upload files as new version updates for files project as reserved any additional new file into this project as reserved any additional new file into this project as reserved any additional new file into this project as reserved any additional new file into this project as reserved any additional new file into this project as reserved any additional new file into this project as reserved any additional new file into this project as reserved any additional new file into this project as reserved any additional new file into this project as reserved any additional new file into this project as reserved any additional new file into this project as reserved any additional new file into this project as reserved any additional new file into this project as reserved into the interved any additional new file into this project as reserved any additional new file into this project as reserved any additional new file into this project as reserved any additional new file into this project as reserved any additional new file into this project as reserved any additional new file into this project as reserved any additional new file into this project as reserved any additional new file into this project as reserved and the same as the prior versions?  Are your updated files named exactly Yes 1  Are your updated files named exactly Yes 1  Are your updated files na | eviously submitted and received.<br>squested.<br>No                                                                                                    |                                                 |  |
| Version Upload for: BP23-00009581 Select 'Versioned Files' to upload files as new version updates for files project as research to while into this project as research to while the same's still project as the prior versions? Are your updated files named exactly the same's as the prior versions? Are your updated files named exactly the same's still prior versions? Transe+v2.pdf' is not an "exact" file name match to "nome.pdf Uploaded files: RESOURCES  Application Documents (3 - 0 New)                                                                                                    | eviously submitted and received.<br>squested.<br>No                                                                                                    |                                                 |  |
| Version Upload for: BP23-00009581 Select 'Versioned Files' to upload files as new version updates for files project as research to while into this project as research to while the same's still project as the prior versions? Are your updated files named exactly Yes 1 Are your updated files named exactly Yes 1 Are your updated files name dexactly Yes 1 Cuploaded files: RESOURCES  Application Documents (3 - 0 New) Drawings (2 - 0 New)                                                                                                    | reviously submitted and received.<br>equasted.                                                                                                    |                                                 |  |
| Version Upload for: BP23-00009581 Select 'Versioned Files' to upload files as new version updates for files project as research to write into this project as research to write the same' as the prior versions? Are your updated files named exactly the same' as the prior versions? * "nome-v2.pdf" is not an "exoct" file name match to "nome.pdf Uploaded files: RESOURCES RESOURCES Application Documents (3 - 0 New) Documents                                                                                                    | reviously submitted and received.<br>equasted.                                                                                                    |                                                 |  |
| Version Upload for: BP23-00009581 Select 'Versioned Files' to upload files as new version updates for files project as research to write into this project as research to write the same's the prior versions? Are your updated files named exactly the same' as the prior versions? * "nome-v2.pdf" is not an "exact" file name match to "nome.pdf Uploaded files: RESOURCES Application Documents (3 - 0 New) Documents                                                                                                    | eviously submitted and received.<br>equasted.                                                                                                    |                                                 |  |
| Version Upload for: BP23-00009581 Select 'Versioned Files' to upload files as new version updates for files project as research to write into this project as research to write the same's to upload any additional new file into this project as research to write the same's sthe prior versions? Are your updated files named exactly Yes  'nonme-v2.pdf' is not an 'exact' file name match to 'nonme.pdf Uploaded files: RESOURCES  Application Documents (3 - 0 New) Documents                                                                                                    | eviously submitted and received.<br>equasted.                                                                                                    |                                                 |  |
| Version Upload for: BP23-00009581 Select 'Versioned Files' to upload files as new version updates for files project as research to write into this project as research to write the same's to upload any additional new file into this project as research to write the same's still project as research to the same's still project as research to the same's still project as research to the same's still project as research to the same's still project as research to the same's still project as research to the same's still project as research to the same's still provide the same's still provide the sa | reviously submitted and received.<br>requested.                                                                                                    |                                                 |  |
| Version Upload for: BP23-00009581 Select 'Versioned Files' to upload files as new version updates for files project as results are the version updates for files project as results are your updated files named exactly the same' as the prior versions?  Are your updated files named exactly the same' as the prior versions?  Are your updated files and exactly the same' as the prior versions?  Are your updated files and exactly the same' as the prior versions?  Are your updated files and exactly the same' as the prior versions?  Are your updated files and exactly the same' as the prior versions?  Are your updated files and exactly the same' as the prior versions?  Are your updated files and exactly the same match to 'name.pdf Uploaded files:  Are your updated files and the prior versions?  Step 3 of 4: Check all to confirm you have completed this Confirmation  Are the prior versions?  Are your updated files and the confirm you have completed this                                                                                                    | reviously submitted and received.<br>reviewsted.  No  task and are now ready to submit                                                                                                    |                                                 |  |
| Version Upload for: BP23-00009581 Select 'Versioned Files' to upload files as new version updates for files project as results are version updates for files project as results are your updated files anned exactly Versioned Files New Files  Are your updated files named exactly 'Ves                                                                                                    | reviously submitted and received.  reveased.  No task and are now ready to submit  riste. all Checklist Items accessed by clicking on the "Checklist Items" button above. "Resulted"                                                                                                    |                                                 |  |
| Version Upload for: BP23-00009581         Select "Versioned Files" to upload files as new version updates for files project as resultional new file into this project as resultions         Versioned Files"         Versioned Files         New Files         Are your updated files named exactly<br>the same" as the prior versions?         * nome-v2.pdf" is not an "exact" file name match to "name.pdf"         Uploaded files:         * Application Documents (3 - 0 New)         > Documents                                                                                                    | reviously submitted and received.  requested.  No texture texture text |                                                 |  |
| Version Upload for: BP23-00009581         Select "Versioned Files" to upload files as new version updates for files project as resultional new file into this project as resulting the same" as the prior versions?         Versioned Files       New Files         Versioned Files       New Files         Image: A set of the same detactly the same" as the prior versions?       Yes         * "nome-v2.pdf" is not an "exact!" file name match to "name.pdf"         Uploaded files:       Image: Resources         Image: Resources       Image: Resources         Image: Resources       Image: Resource                                                                                                    | eviously submitted and received.  requested.  No task and are now ready to submit task and are now ready to submit risk, all Checklist Items accessed by clicking on the "Checklist Items" buton above. "Required riske, all Checklist Items accessed by clicking on the "Checklist Items" buton above. "Required as a result of the review into the appropriate folder in the project using the SAME file names as the original file                                                                                                    | s. I am ready to complete my assigned task and  |  |
| Versione Upload for: BP23-0000958  Select "Versioned Files" to upload files as new version updates for files project as results and the select "New Files"  Versioned Files New Files  Are your updated files named exactly the same" as the prior versions?  Are your updated files name dexactly the same" as the prior versions?  Are your updated files name dexactly the same" as the prior versions?  Are your updated files  Resources  Application Documents (3 - 0 New)  Documents  STEP 3 of 4: Check all to confirm you have completed this  Confirmation  Are your dated statesed, including responses where approp  A have reviewed and addressed, including responses where approp  A have reviewed and addressed, including responses where approp  A have reviewed and addressed, including responses where approp  A have uploaded the revied drawings and/or documents required  reviewed have the invision for further review.  Are your date to the jurisdiction for further review.  Are your updated files:  Are your updated files:  Are your updated files  Application Documents  Are your updated files  Are your updated files  Are your updated files  Are your updated files  Are your updated files  Are your updated files  Are your updated files  Are your updated  Are your updated    | eviously submitted and received.  squested.  No task and are now ready to submit task and are now ready to submit riste, all Checklist Items accessed by clicking on the "Checklist Items" buton above. "Required riste, all Checklist Items accessed by clicking on the "Checklist Items" buton above. "Required as a result of the review into the appropriate folder in the project using the SAME file names as the original file                                                                                                    | s. I am ready to complete my assigned task and  |  |
| Version Upload for: BP23-00009581         Select "Versioned Files" to upload files as new version updates for files project as results and the select "New Files"         Versioned Files       New Files         Versioned Files       New Files         Image: Select "New Files       Image: Select "New Files"         Image: Select "New Files       Image: Select "New Files"         Image: Select "New Files       Image: Select "New Files"         Image: Select "New Files       Image: Select "New Files"         Image: Select "New Files"       Image: Select "New Files"         Image: Select "New Files"       Image: Select "New Files"         Image: Select "New Files"       Image: Select "New Files"         Image: Select "New Files"       Image: Select "New Files"         Image: Select The Select The Select                                                                                                    | eviously submitted and received.  Repeated.  No task and are now ready to submit  riste, all Checklist Items accessed by clicking on the "Checklist Items" buton above. "Required riste, all Checklist Items accessed by clicking on the "Checklist Items" buton above. "Required as a result of the review into the appropriate folder in the project using the SAME file names as the original file                                                                                                    | s. I am ready to complete my assigned task and  |  |
| Version Upload for: BP23-0000958  Select "Versioned Files" to upload files as new version updates for files project as resultional new file into this project as resultional new file into this project as resulting and the same as the prior versions?  Versioned Files  New Files  Are your updated files name dexactly  the same" as the prior versions?  Are your updated files name dexactly  the same" as the prior versions?  Yes  Are your updated files  Resources  Application Documents (3 - 0 New)  Documents  STEP 3 of 4: Check all to confirm you have completed this  Confirmation  Additional distribution including responses where approp  A have reviewed and addressed, including responses where approp  A have reviewed and addressed, including responses where approp  A have reviewed and addressed, including responses where approp  A have reviewed and addressed, including responses where approp  A have reviewed and addressed, including responses where approp  A have reviewed and addressed, including responses where approp  A have reviewed and addressed, including responses where approp  A have reviewed and addressed, including responses where approp  A have reviewed and addressed, including responses where approp  A have reviewed and addressed, including responses where approp  A have reviewed and addressed, including responses where approp  A have reviewed and addressed, including responses where approp  A have reviewed and addressed, including responses where approp  A have reviewed and addressed, including responses where approp  A have provide the reviewed and addressed, including responses where approp  A have prove the jurisdiction for further review.  STEP 4 of 4: Click the "Submit" button below to completed                                                                                                    | eviously submitted and received.  Repeated.  No  task and are now ready to submit  task and are now ready to submit  rise, all Checklist Items accessed by clicking on the "Checklist Items" button above. "Required rise, all Checklist Items accessed by clicking on the "Checklist Items" button above. "Required as a result of the review into the appropriate folder in the project using the SAME file names as the original file your task                                                                                                    | s. I am ready to complete my assigned task and  |  |

The Plan Review Corrections task can be repeated as many times as necessary until all corrections have been accepted.

## Section 12: Additional Documents Required

### **Additional Documents Required**

Please do not reply to this email, it is system generated.

#### **Attention Amie:**

You are receiving this email in regard to BP20-00005250.

It looks like you were missing something. Additional documents are required to proceed in the review process. You will upload these to the Application Documents folder. Complete your task when you have finished uploading. This will notify us you are ready to proceed with the review process. If you do not complete the task, it will cause a delay with the review and issuance of the permit.

Click on the Project Access link below to log in to the ePlan ProjectDox system. Task Instructions to complete your task are provided on the eForm when you click on and accept the task.

Remember, all revised or corrected files MUST be named exactly, the same as the original uploaded file.

## IMPORTANT: After your upload is complete, you must complete your task to be placed back in the queue. If you do not complete your task this will result in a delay in permit issuance.

You may use the "Resources" tab on the eForm or the folder in your ePlan project to assist you. The <u>ePlan</u> <u>Applicant User Guide</u> is also a great reference for information on how to use our online permitting system.

| Project:                                         | BP20-00005250                      |  |
|--------------------------------------------------|------------------------------------|--|
| Project Description:                             | UNDERGROUND FIRE MAIN INSTALLATION |  |
| Task:                                            | Additional Documents Required      |  |
| Assigned by:                                     | Building Division                  |  |
| Project Access   Login to Electronic Plan Review |                                    |  |

Please contact us if you need assistance.

Thank you, Seminole County Building Division 1101 E. 1st St. Sanford, FL 32771 407-665-7050 <u>BP Customer Service</u>

SEMINOLE COUNTY BUILDING EPLAN/ PROJECTDOX v9.2 USER GUIDE

When you accept the Additional Documents Task, you will come to the Additional Documents Required Eform. On instructions on how to review comments go to Section 7: Checklist for Corrections

| ADDITIONAL DOCUMENTS REQUIRED                                                                                                    | ProjectFlow<br>BUILDING                      |
|----------------------------------------------------------------------------------------------------|----------------------------------------------|
| Task Information         Application Information         Structure Information         Routing Slip         Resources                                                                                                    |                                              |
| Tudi Information                                                                                                    |                                              |
| rask information Project Name: 8023-00009581                                                                                                    |                                              |
| Project Description: ACCESS CONTROL (GATES OR DOORS)                                                                                                    |                                              |
| Review Cycle: 2                                                                                                    |                                              |
| Workflow: Building Workflow Current User Login: ARCHANA VIRMANI                                                                                                    |                                              |
| Task Due Date: 9/11/23 2:09 PM                                                                                                    |                                              |
| Task Instructions                                                                                                    |                                              |
| Follow the steps below                                                                                                    |                                              |
| STEP 1 of 4:                                                                                                    |                                              |
| <ol> <li>Click the 'Review Comments' button to view corrections. Address all Unresolved items. Note: if all review comments require a response and 1 able to complete your task until required responses have been entered.</li> <li>If applicable, click on 'Add Comment' button to add a Discussion Comment then click 'Save.'</li> <li>For detailed instructions, refer the Resource Tab</li> </ol> | they have not been provided, you will not be |
| Resolve Review Comments                                                                                                    |                                              |
| Unresolved Comments: 2                                                                                                    |                                              |
| Info Only Comments: 1                                                                                                    |                                              |
| Files with Markups: 0 Plan Review: Review Comments Export to Excel Import Excel Responses                                                                                                    |                                              |
| Review and respond anline. Review and respond in Excel, then upload your responses.                                                                                                    |                                              |
|                                                                                                    |                                              |
| STEP 2 of 4: Upload any new or updated files into this project                                                                                                    |                                              |
| Version Upload for: BP23-00009581 🔮                                                                                                    |                                              |
| Select "Versioned Files" to upload files as new version updates for files previously submitted and received.<br>Select "New Files" to upload any additional new file into this project as requested.                                                                                                    |                                              |
| Versioned Files New Files                                                                                                    |                                              |
|                                                                                                    |                                              |
| Are your updated files named exactly                                                                                                    |                                              |
| the same* as the prior versions? Yes No                                                                                                    |                                              |
| name-vz.paj is not an exact jue name match to name.paj                                                                                                    |                                              |
| Uploaded files:                                                                                                    |                                              |
| RESOURCES     Resources     Annoiration Documents (3 - 0 New)                                                                                                    |                                              |
| <ul> <li>Drawings (2 - 0 New)</li> </ul>                                                                                                    |                                              |
|                                                                                                    |                                              |
|                                                                                                    |                                              |
| STEP 3 of 4: Check all to confirm you have completed this task and are now ready to submit                                                                                                    |                                              |
|                                                                                                    |                                              |
|                                                                                                    |                                              |
| 4 In nave compreted all outstanding items. "Required                                                                                                    |                                              |
| STEP 4 of 4: Click the "Submit" button below to complete your task                                                                                                    |                                              |
|                                                                                                    |                                              |
| 5 Columba Frances                                                                                                    |                                              |
| Jublik Jaki of Lake                                                                                                    |                                              |

## Section 13: Payment Required Task

## **Payment Required**

#### Please do not reply to this email, it is system generated.

#### **Attention Amie:**

You are receiving this email regarding payment on BP20-00005250.

Click on the Project Access link below to log in to ePlan. Instructions to complete your task are provided when you open the task. You may pay online or at the office. Once payment is made then complete your task to notify us to issue your permit. If you do not complete your task after payment, it will cause a delay in receiving your permit.

You may use the "Resources" tab on the eForm or the folder in your ePlan project to assist you. The <u>ePlan Applicant</u> <u>User Guide</u> is also a great reference for information on how to use our online permitting system.

## IMPORTANT: After your upload is complete, you must complete your task to be placed back in the queue. If you do not complete your task this will result in a delay in permit issuance

| Project:                                         | BP20-00005250                      |  |
|--------------------------------------------------|------------------------------------|--|
| Project Description:                             | UNDERGROUND FIRE MAIN INSTALLATION |  |
| Task:                                            | Payment Required                   |  |
| Assigned by:                                     | Building Division                  |  |
| Project Access   Login to Electronic Plan Review |                                    |  |

Please contact us if you need assistance.

Thank you, Seminole County Building Division 1101 E. 1st St. Sanford, FL 32771 407-665-7050 BP Customer Service

| PAYMENT REQUIRED                                                                                                    | ProjectFlow avoir e                     |  |  |
|----------------------------------------------------------------------------------------------------|-----------------------------------------|--|--|
| Task Information         Application Information         Structure Information         Routing Slip         Resources                                                                                                    |                                         |  |  |
| Task Information                                                                                                    |                                         |  |  |
| Project Name:       BP23-00009581         Project Description:       ACCESS CONTROL (GATES OR DOORS)         Coordinator:       PD Reserved         Review Cycle:       2         Workflow:       Building Workflow         Current User Login:       ARCHANA VIRMANI (         Task Due Date:       9/15/23 2:15 PM                                                                                                    |                                         |  |  |
| Task Instructions                                                                                                    |                                         |  |  |
| Follow the steps below                                                                                                    |                                         |  |  |
| <ul> <li>STEP 1 of 3:</li> <li>1. Pay all outstanding fees.</li> <li>2. Credit card online</li> <li>2. Gash or Check submitted to the office, or</li> <li>3. Add a comment in the Discussion Comment box (Click 'Save') to notify the County to use your escrow account.</li> <li>3. Confirm all fees have been paid by selecting the checkbox at the bottom.</li> <li>Note: Once all outstanding fees have been paid and the task has been completed the project is placed in queue for issuing. The County will <u>manually</u> issue and upload your permit card. An email notification will be sent when the permit has been issued and you have access to download and print the approved files in the approved folders.</li> <li>Issue Permit O</li> <li>Comment: Withdraw from my escrow account - AGV - 9/9/2023 @ 2:17 pm</li> <li>Save Cancel</li> </ul> |                                         |  |  |
| DISCUSSION COMMENT PART                                                                                                    | ICIPANT CREATED                         |  |  |
| STEP 2 of 3: Check the box to confirm you are ready to submit         Confirmation       Image: Confirmation of the outstanding fees. *Required         STEP 3 of 3: Click the "Submit" button below to complete your task                                                                                                    | AND AND AND AND AND AND AND AND AND AND |  |  |
| Complete Save for Later                                                                                                    |                                         |  |  |

## **Outstanding Items**

Please do not reply to this email, it is system generated.

#### **Attention Amie:**

You are receiving this email in regards to Outstanding Items on BP20-00005250.

You are almost there! The Outstanding Items task was sent to you regarding your permit application submittal. Click on the Project Access link below to log in to the ePlan ProjectDox system.

Task Instructions to complete your task are provided on the eForm when you click on and accept the task.

Additional information or fee payment is required. Additional Information may be uploaded to the Application Documents folder only. Complete your task when you have finished uploading. This will notify us you are ready to proceed with the review process. If you do not complete the task it will cause a delay with the review and issuance of the permit.

You may use the "Resources" tab on the eForm or the folder in your ePlan project to assist you. The <u>ePlan Applicant</u> <u>User Guide</u> is also a great reference for information on how to use our online permitting system.

IMPORTANT: After your upload is complete, you must complete your task to be placed back in the queue. If you do not complete your task this will result in a delay in permit issuance.

| Project:                                         | BP20-00005250                      |  |
|--------------------------------------------------|------------------------------------|--|
| Project Description:                             | UNDERGROUND FIRE MAIN INSTALLATION |  |
| Task:                                            | Outstanding Items                  |  |
| Assigned by:                                     | Building Division                  |  |
| Project Access   Login to Electronic Plan Review |                                    |  |

Please contact us if you need assistance.

Thank you, Seminole County Building Division 1101 E. 1st St. Sanford, FL 32771 407-665-7050 BP Customer Service When you accept the Outstanding Items Task, you will come to the Outstanding Items Eform. On instructions on how to review comments go to Section 7: Checklist for Corrections

| OUTSTANDING ITEMS                                                                                                    | ProjectFl<br>BUILDI |                  |
|----------------------------------------------------------------------------------------------------|---------------------|------------------|
| Tack Information Application Information Structure Information Routing Silo Resources                                                                                                    |                     |                  |
|                                                                                                    |                     |                  |
| Task Information Protect Name 803-0000581                                                                                                    |                     |                  |
| Project Name: Description: ACCESS CONTROL (GATES OR DOORS)                                                                                                    |                     |                  |
| Review Cycle: 2                                                                                                    |                     |                  |
| Current User Login: ARCHANA VIRMANI                                                                                                    |                     |                  |
| Task Due Date: 9/22/23 2/21 PM                                                                                                    |                     |                  |
| Task Instructions 1. Complete outstanding items as requested                                                                                                    |                     |                  |
| 2. If applicable, click on 'Add Comment' button to add a Discussion Comment then click 'Save.'                                                                                                    |                     |                  |
| Issue Permit 💿                                                                                                    |                     |                  |
| Add Comment                                                                                                    |                     |                  |
| DISCUSSION COMMENT                                                                                                    | PARTICIPANT         | Show 5 V records |
| \$144 has been withdrawn from escrow                                                                                                    | Archana Virmani     | 9/9/23 2:21 PM   |
| 1 - 1 of 1 records                                                                                                    | ₩                   | I Next ► →       |
|                                                                                                    |                     |                  |
| STEP 1 of 4:                                                                                                    |                     |                  |
| <ol> <li>Complete outstanding items as requested.</li> <li>If applicable, click on 'Add Comment' button to add a Discussion Comment then click 'Save.'</li> </ol>                                    |                     |                  |
| Resolve Review Comments 👔                                                                                                    |                     |                  |
| Unresolved Comments: 0                                                                                                    |                     |                  |
| Submitter Questions: 1                                                                                                    |                     |                  |
| Files with Markups: 0                                                                                                    |                     |                  |
| Plan Review:         Review Comments         Export to Excel         Import Excel Responses                                                                                                    |                     |                  |
| Review and respond online. Review and respond in Excel, then upload your responses.                                                                                                    |                     |                  |
| STEP 2 of 4:                                                                                                    |                     |                  |
| Upload files into the <b>Application Documents</b> folder (if requested). Confirm <u>all</u> uploading is complete by selecting the checkbox at the bottom.                                          |                     |                  |
| Version Upload for: BP23-00009581                                                                                                    |                     |                  |
| Select "Versioned Files" to upload files as new version updates for files previously submitted and received.<br>Select "New Files" to upload any additional new file into this project as requested. |                     |                  |
| Versioned Files New Files                                                                                                    |                     |                  |
|                                                                                                    |                     |                  |
| Are your updated files named exactly Ves No                                                                                                    |                     |                  |
| * "name-v2.pdf" is not an "exact" file name match to "name.pdf"                                                                                                    |                     |                  |
| Uploaded files:                                                                                                    |                     |                  |
|                                                                                                    |                     |                  |
| Im Application Documents (3 - 0 New)                                                                                                    |                     |                  |
| Documents •                                                                                                    |                     |                  |
|                                                                                                    |                     |                  |
| STEP 3 of 4: Check all to confirm you have completed this task and are now ready to submit                                                                                                    |                     |                  |
| Confirmation 📀                                                                                                    |                     |                  |
| Have completed the outstanding items as requested. "Required                                                                                                    |                     |                  |
| STEP 4 of 4: Click the "Submit" button below to complete your task                                                                                                    |                     |                  |
|                                                                                                    |                     |                  |
| Complete Save for Later                                                                                                    |                     |                  |

## Section 15: Permit Issuance Email and Approved folders

#### Please do not reply to this email, it is system

#### generated. Hello Amie:

You are receiving this email regarding application BP23-00009581.

Congratulations! Your permit has been issued. Log in to ePlan and download all available files in the **Approved Documents** and **Approved Drawings** folders for your job site.

If a revision is required for your approved scope of work after issuance, you may email through your project in the ePlan ProjectDox system or by emailing <u>BPCustomerService@seminolecountyfl.gov</u> requesting a revision.

An email notification will be sent for you to upload the <u>Revision form</u> found on our website along with the applicable plan changes. Remember, all new revised files MUST be named exactly, the same as the original approved file.

You may use the "Resources" tab on the eForm or the folder in your ePlan project to assist you. The <u>ePlan Applicant User</u> <u>Guide</u> is also a great reference for information on how to use our online permitting system.

| Project:                                          | BP23-00009581                   |  |  |  |
|---------------------------------------------------|---------------------------------|--|--|--|
| Project Description:                              | ACCESS CONTROL (GATES OR DOORS) |  |  |  |
| Task:                                             | Notify Download                 |  |  |  |
| Project Access   Log in to Electronic Plan Review |                                 |  |  |  |

Please contact us if you need assistance.

Thank you, Seminole County Building Division 1101 E. 1st St. Sanford, FL 32771 407-665-7050 <u>BP Customer Service</u>

This email will notify you that your permit has been issued. You will see your Approved Drawings and Approved Documents folders in your project. Please note, staff prints and uploads the permit card to the Approved Documents folder. This is not an automated system feature. Print all approved files for the job site.

If you have not received this email, then check the status of your application in the Project Reports. DO NOT START WORK. You may be at risk of a code violation for unpermitted construction. If you need assistance please contact the Building Division at <u>BPCustomerService@SeminoleCountyFL.gov</u> or 407.665.7050.

## Section 16: Project Reports

| SEMP              | NOLE COUNTY                                                 |                    |                                                                                                    |
|-------------------|-------------------------------------------------------------|--------------------|----------------------------------------------------------------------------------------------------|
|                   |                                                             |                    | Home Q Pro                                                                                         |
| Tasks Files       | Status Info Reports Discuss Reviews                         | BP23-00009581: ACC | ESS CONTROL (GATES OR DOORS)                                                                       |
|                   |                                                             |                    |                                                                                                    |
| Refresh Save S    | Settings                                                    |                    |                                                                                                    |
| ACTION            | REPORT NAME                                                 | REPORT TYPE        | REPORT DESCRIPTION                                                                                 |
|                   | Contains                                                    | Contains           | ▼   Contains                                                                                       |
| ΕQ                | Current Project - All Emails Sent                           | Project            | All template emails sent from within this project                                                  |
| ŀō                | Current Project - All Group Users                           | Project            | All project users listed by group and name                                                         |
| Εą                | Current Project - All Logged Events                         | Project            | All logged events for a project between specified dates                                            |
| ŀō                | Current Project - All Uploaded Files with Sheet Sizes       | Project            | All uploaded files with sheet sizes within this project                                            |
| ŀō                | Current Project - Combined Discussions                      | Project            | Project discussion comments, discuss file and workflow form discussions                            |
| ŀō                | Current Project - Discussion Comments with All Participants | Project            | Project discussion comments listing all topic participants                                         |
| ŀō                | Current Project - Unpublished Files                         | Project            | All unpublished files within this project                                                          |
| ŀō                | Current Project - User Activity History by Date             | Project            | All logged project events by a named user between specified dates                                  |
| ŀõ                | Plan Review - Department Review Status                      | ProjectFlow        | Status of departmental reviews for a specified workflow                                            |
| Εq                | Plan Review - Discussion Board Plan Review                  | ProjectFlow        | Discussions within workflow task forms used within this project                                    |
| EQ.               | Plan Review - Review Comments                               | ProjectFlow        | Lists the review comments, checklist and changemark details for a workflow instance review cycles. |
| ŀō                | Plan Review - Review Details                                | ProjectFlow        | Displays the Workflow Routing Slip with a list of review comments                                  |
| ŀō                | Plan Review - Workflow Routing Slip                         | ProjectFlow        | Displays the sequential routing and times for completed or current plan review tasks               |
| ŀō                | Quick Review - Details                                      | ProjectFlow        | All quick review comments and responses per a specified workflow                                   |
| 1 - 14 of 14 reco | ords                                                        |                    |                                                                                                    |

The Project Reports will give you real time updates on the status of your permit. If you receive a corrections task, these reports will allow you to download the checklist or changemarks to give to your design professional. You may view these reports <u>without</u> having a task on your side. Take a moment to look at the Project Reports in your project for helpful information that may a call or email. If you are unable to find your answer you may contact us at <u>BPCustomerService@SeminoleCountyFL.gov</u> or 407.665.7050.